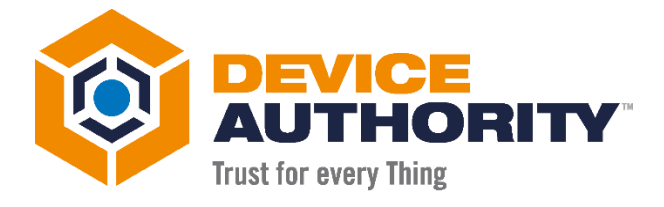

# How to update Expired SSL Certificate

#### **USER GUIDE**

| Security Level:                                                                                   | Confidential                  |  |  |  |
|---------------------------------------------------------------------------------------------------|-------------------------------|--|--|--|
| Author:                                                                                           | Nirmal Misra                  |  |  |  |
| Last Edit Date:                                                                                   | June 6, 2022                  |  |  |  |
| Status                                                                                            | FINAL                         |  |  |  |
| Created Data:                                                                                     | January 21 <sup>st</sup> 2020 |  |  |  |
| © 2020 Device Authority                                                                           |                               |  |  |  |
| This document contains proprietary and confidential information of Device Authority and shall not |                               |  |  |  |

This document contains proprietary and confidential information of Device Authority and shall not be reproduced or transferred to other documents, disclosed to others, or used for any purpose other than that for which it is furnished, without the prior written consent of Device Authority. It shall be returned to the respective Device Authority companies upon request.

The trademark and service marks of Device Authority, including the Device Authority mark and logo, are the exclusive property of Device Authority, and may not be used without permission. All other marks mentioned in this material are the property of their respective owners.

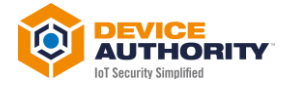

#### Contents

| 1 | Document Version Control                 | .3 |
|---|------------------------------------------|----|
| 2 | Glossary of Terms                        | .3 |
| 3 | Pre-Requisites                           | .3 |
| 4 | Introduction                             | .4 |
| 5 | Examine the Expired Certificate Location | .4 |
| 6 | Implementing the new SSL Cert            | .4 |
| 7 | Testing                                  | .6 |

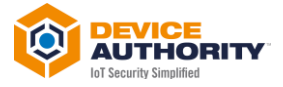

## **1 Document Version Control**

| Version | Description               | Date            | Who          |
|---------|---------------------------|-----------------|--------------|
| 1.0     | Initial Document Creation | 21 January 2020 | Nirmal Misra |
|         |                           |                 |              |

*Item 1 – Document Version Control* 

#### **2 Glossary of Terms**

| Term     | Description                                                                                                    |  |
|----------|----------------------------------------------------------------------------------------------------|--|
| .crt     | The CRT extension is used for certificates. The certificates may be encoded as binary DER or as ASCII                                                                                                    |  |
| .key     | The KEY extension is used both for public and private PKCS#8 keys. The keys may be encoded as binary DER or as ASCII PEM.                                                                                                    |  |
| .p12     | A digital certificate that uses PKCS#12 (Public Key Cryptography Standard #12) encryption                                                                                                    |  |
| .pem     | .pem extension is used in different types of X.509 v3 files which contain ASCII (Base64) armoured d<br>prefixed with a "—– BEGIN" line                                                                                                    |  |
| SSL file | SSL Certificates are small data files that digitally bind a cryptographic key to an organization's details.<br>When installed on a web server, it activates the padlock and the https protocol and allows secure<br>connections from a web server to a browser. |  |

Item 2 – Glossary of Terms

#### **3 Pre-Requisites**

The following items will be required during the course of the set up:

- The new / renewed PKCS12 certificate
- The Export Password

A file management utility such as WinSCP to transfer certificate to KeyScaler VM.

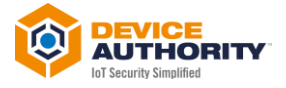

#### **4 Introduction**

This documents how to renew the SSL certificate that has expired or expiring for the SSL for **\*.companyname.com** on the Production KeyScaler System.

## 5 Examine the Expired Certificate Location

Login to Production System and check \*.p12 file in /var/www/tomcat/conf/server.xml

keystoreType="pkcs12" keystoreFile="/var/dfactor/conf/.ca4dc6ec4f1257ee.p12"

keystorePass="41rFaC02oJiM" />

Item 3 – server.xml file

For example, the old p12 file, *.ca4dc6ec4f1257ee.p12* is located at /var/dfactor/conf/. The associated export password is **41rFaC02oJiM.** 

Note: The above two items need to be updated with the new p12 and associated new password along with the correct location.

**Note:** The file, *.ca4dc6ec4f1257ee.p12* for security reasons is a hidden file, so you my need to change your file viewing options to be able to see it. Use the Password from the server.xml file to open it

## **6 Implementing the new SSL Cert**

Copy the new p12 Certificate using WinSCP to the Production VM at the right location. Also set the certificate file permissions as shown below:

[Tue Jan 21 10:40:23 root@ip-10-253-10-55:/var/www/tomcat/conf]\$ chown dfactor\_user:tomcat .b96a5e67fb1ef1ed.p12

Item 4 – Set File Permissions

As an example the new renewed p12 SSL certificate is .b96a5e67fb1ef1ed.p12 with new export password, DF483NotYoIRd!, with the same location as before, which is /var/dfactor/conf/

Next, Stop the dfactor service on the Production System:

[Tue Jan 21 10:40:23 root@ip-10-253-10-55:/var/www/tomcat/conf]\$ service dfactor stop Stopping DeviceAuthority D-Factor Using DFACTOR\_HOME: /var/dfactor Using CATALINA\_BASE: /var/www/tomcat Using CATALINA\_HOME: /var/www/tomcat Using CATALINA\_HOME: /var/www/tomcat/temp Using JRE\_HOME: /usr/java/latest Using CLASSPATH: /var/www/tomcat/bin/bootstrap.jar:/var/www/tomcat/bin/tomcat-juli.jar Java HotSpot(TM) 64-Bit Server VM warning: ignoring option MaxPermSize=256m; support was removed in 8.0 Java HotSpot(TM) 64-Bit Server VM warning: ignoring option UseSplitVerifier; support was removed in 8.0 DeviceAuthority D-Factor stopped successfully

Item 5 – Stop the Dfactor service on production System

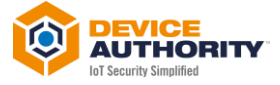

Edit the *server.xml* file to reference the new SSL certificate file and associated password and location:

```
...
disableUploadTimeout="true"
acceptCount="100"
useBodyEncodingForURI="true"
keystoreType="pkcs12"
keystoreFile="/var/dfactor/conf/.b96a5e67fb1ef1ed.p12"
keystorePass="DF483NotYoIRd!" />
<!-- Define an AJP 1.3 Connector on port 8009
<Connector port="8009" protocol="AJP/1.3" redirectPort="8443" />
--->
...
```

Item 6 – edit server.xml file

Save the server.xml file.

Start the dfactor services:

| [Tue Jan 21 10:55:58 root@ip-10-253-10-55:/var/dfactor/conf]\$ service dfactor start   |  |  |
|----------------------------------------------------------------------------------------|--|--|
| Starting DeviceAuthority D-Factor                                                      |  |  |
| Using DFACTOR_HOME: /var/dfactor                                                       |  |  |
| Using CATALINA_BASE: /var/www/tomcat                                                   |  |  |
| Using CATALINA_HOME: /var/www/tomcat                                                   |  |  |
| Using CATALINA_TMPDIR: /var/www/tomcat/temp                                            |  |  |
| Using JRE_HOME: /usr/java/latest                                                       |  |  |
| Using CLASSPATH: /var/www/tomcat/bin/bootstrap.jar:/var/www/tomcat/bin/tomcat-juli.jar |  |  |
|                                                                                        |  |  |

Item 7 – Start the dfactor service

The new SSL certificate is now implemented.

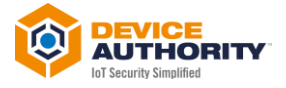

#### 7 Testing

To ensure the new SSL certificate has been implemented correctly, login to Control Panel Host and check the certificate status on the top left corner, usually shown by a closed 'Lock' icon.

If the license information is displayed correctly, then the SSL cert has been successfully implemented.

For example, shown below:

| ← → C                            |                                    | B 🗴 🛈 🕻 🕄 |
|----------------------------------|------------------------------------|-----------|
| KeyScaler ** Control Panel Login |                                    |           |
|                                  |                                    |           |
|                                  | LOGIN                              |           |
|                                  | Admin ID Your email address        |           |
|                                  | Password                           |           |
|                                  | Can't access your account? > Login |           |
|                                  |                                    |           |

Item 8 – Example CP showing new SSL certificate deployed

----- End of Document -----